## Connect > Daily Sheets

Last Modified on 12/14/2017 10:06 am EST

The Daily Sheets option on the Connect menu will allow administrators to add Daily Insites for children from the admin side. From the Connect menu select the Daily Sheets option.

| Search 👻         |               |                |               |                         |              |           |         |       |                   | 🗒 Business Level -                  | DCW | - Tra | nsact | ional | 6 |
|------------------|---------------|----------------|---------------|-------------------------|--------------|-----------|---------|-------|-------------------|-------------------------------------|-----|-------|-------|-------|---|
| ☆ Home Fai       | mily Payments | Attendance     | Lessons N     | Meals                   | Connect      | Approvals | Reports | Staff | Setup             | Q                                   |     |       |       |       |   |
| Home Information |               |                |               |                         | Communi      | ication   |         |       |                   |                                     |     |       |       |       |   |
|                  |               |                |               |                         | Announce     | ements    |         |       |                   |                                     |     |       |       |       |   |
|                  |               | ولجلع          | Classroo      | Classroom List Social   |              |           |         |       |                   |                                     |     |       |       |       |   |
| Lufa mustion     | Colordalar    | 31<br>Semester | Center C      |                         | Calendars    | 5         |         |       |                   | Classroom                           | м   | т     | w     | Th    | F |
| Information      | Schedules     |                | DCW Tra       | DCW Transacti Documents |              | its       |         |       |                   | AM, Before School Care              | 8   | 7     | 8     | 7     | 8 |
| .11              | <u>ر</u>      | 0              | DCW Tra       | ansacti                 | Links        |           |         |       |                   | Flexible Child Care<br>Registration | 0   | 0     | 0     | 0     | 0 |
| S                | é             | U              | DCW Transacti |                         | Daily Sheets |           |         |       |                   | PM, After School Care               | 3   | 3     | 3     | 3     | 3 |
| Birthday         | Billing       | Pending        | DCW Tra       | ansacti                 |              |           |         |       | Weekly Enrichment | 1                                   | 1   | 1     | 1     | 1     |   |

On the Daily Sheets page select a center, category, classroom and for datethen press Search.

| Search |      | ۹,      |           |          | Si          | <b>upport</b> Kristii | na Gass   <b>Busine</b> s | s Level - D | OCW - Transa | actional 👗  | Account  | _ogout (? |
|--------|------|---------|-----------|----------|-------------|-----------------------|---------------------------|-------------|--------------|-------------|----------|-----------|
| lome   | Fami | ly Payn | nents Att | tendance | Lessons M   | Meals Conn            | ect Approvals             | Reports \$  | Staff Setup  |             |          |           |
| Sum    | mary | Family  | Children  | Parents  | Third Party | Volunteers            | Communication             | Auto-Pa     | y Vacation   | Financials  | Receipts | Merge     |
|        |      |         |           |          |             |                       | 1                         |             |              |             |          |           |
|        | Dai  | ly She  | eets      |          |             |                       |                           |             |              |             |          |           |
|        | Se   | arch Ci | iteria    |          |             |                       |                           |             |              |             |          |           |
|        |      |         | Center    | :        |             |                       |                           |             |              |             | ▼        |           |
|        |      |         | Category  | :        |             |                       |                           |             |              |             | •        |           |
|        |      | c       | lassroom  | :        |             |                       |                           |             |              |             | ▼        |           |
|        |      |         | For Date  | : 12/14  | /2017       |                       |                           |             |              |             |          |           |
|        |      |         |           | SE       | ARCH        |                       |                           |             |              |             |          |           |
|        |      |         |           |          |             |                       |                           |             |              |             |          |           |
|        |      |         |           | _        |             |                       |                           |             |              |             |          |           |
|        | Cł   | hildren |           | Daily    | Sheet       |                       |                           |             |              |             |          |           |
|        |      |         |           | Plea     | se search a | and select cl         | hildren for a cat         | egory or re | oom with a   | daily sheet | assigned |           |
|        |      |         | -         |          |             |                       |                           |             |              |             |          |           |
|        | •    |         | •         |          |             |                       |                           |             |              |             |          |           |
|        |      |         |           |          |             |                       |                           |             |              |             |          |           |

Once search is selected, children that match the entered criteria will display in the Children section.

| ummary                     | Family                                         | Children                                                                 | Parents | Third Party   | Volunteers      | Communication     | Auto-Pay | Vacation     | Financials | Receipts | М |
|----------------------------|------------------------------------------------|--------------------------------------------------------------------------|---------|---------------|-----------------|-------------------|----------|--------------|------------|----------|---|
| <b>D</b> .                 |                                                |                                                                          |         |               |                 |                   |          |              |            |          |   |
| Dai                        | ly She                                         | eets                                                                     |         |               |                 |                   |          |              |            |          |   |
| Se                         | earch Cr                                       | riteria                                                                  |         |               |                 |                   |          |              |            |          |   |
|                            |                                                | Center                                                                   |         |               |                 |                   |          |              |            | ▼        |   |
|                            |                                                | Category                                                                 |         |               |                 |                   |          |              |            | ▼        |   |
|                            | c                                              | lassroom                                                                 | DCW     | Transactiona  | I- Center 1 - / | AM, Before School | Care     |              |            | ▼        |   |
|                            |                                                | For Date:                                                                | 12/14/2 | 20 <b>1</b> 7 |                 |                   |          |              |            |          |   |
|                            |                                                |                                                                          | SEA     | RCH<br>↓<br>∭ |                 |                   |          |              |            |          |   |
| Ch                         | nildren                                        | dren<br>Baggins<br>a Brave<br>Doolittle<br>Frozen<br>Green Giant<br>v Oz | Readi   | ng            |                 |                   |          |              |            |          |   |
| Bilb<br>Fro<br>Mer<br>Eliz | o Baggir<br>do Baggi<br>ida Brav<br>a Doolittl |                                                                          | Book    | read          |                 |                   |          | Reading<br>• | Level      |          |   |
| Joll                       | ly Green G                                     |                                                                          | Add Ad  | ditional Roy  | N               |                   |          |              |            |          |   |
| Alic                       | e Wonde                                        | erland                                                                   | Note:   |               |                 |                   |          |              |            |          |   |
|                            |                                                |                                                                          | Home    | work          |                 |                   |          |              |            |          |   |
|                            |                                                |                                                                          | Home    | work was      | T               |                   |          |              |            |          |   |
|                            |                                                |                                                                          | Add Ad  | ditional Ro   | N               |                   |          |              |            |          |   |
|                            |                                                |                                                                          | Note:   |               |                 |                   |          |              |            |          |   |
|                            |                                                |                                                                          |         |               |                 |                   |          |              |            |          |   |

To enter a new daily insite, select a child (or multiple children) from the Children list, then enter the detail in the related insite. Once complete, press Save.

| Children                        | Reading                  |               |
|---------------------------------|--------------------------|---------------|
| Bilbo Baggins                   | Book read                | Reading Level |
| Merida Brave<br>Eliza Doolittle | Clifford the Big Red Dog | 1 •           |
| Jolly Green Giant<br>Dorthy Oz  | Add Additional Row       |               |
| Alice Wonderland                | Note:                    |               |
|                                 | Homework                 |               |
|                                 | Homework was             |               |
|                                 | ▼                        |               |
|                                 | Add Additional Row       |               |
|                                 | Note:                    | ]             |
|                                 |                          | )             |
|                                 | Extra Note               |               |
|                                 | Note                     |               |
| -                               |                          |               |
| 4                               |                          |               |
|                                 |                          |               |
|                                 | Note:                    |               |
|                                 |                          |               |
|                                 | SAVE UPLOAD PHOTOS       |               |

Once Save is selected, the search screen will display again.

| Daily | Sheets |  |
|-------|--------|--|
|       |        |  |

| Daily Sheets    |                                                                                       |
|-----------------|---------------------------------------------------------------------------------------|
| Search Criteria |                                                                                       |
| Center:         |                                                                                       |
| Category:       |                                                                                       |
| Classroom:      |                                                                                       |
| For Date:       | 12/14/2017                                                                            |
|                 | SEARCH                                                                                |
| Children        | Daily Sheet                                                                           |
|                 | Please search and select children for a category or room with a daily sheet assigned. |
| ↓               |                                                                                       |